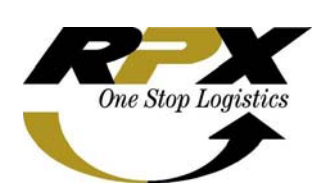

Name of System: Version: Date of Manual release: Purpose SBU: Manual by: Manager Approval: Acknowledged by: Customer Automation System (CASY) 1.0.0 build 318 August 2007 APA & RPI Unises Marvita Totimage, CTS Specialist of ITD Magdalena J Manan, CTS Manager of ITD Hasto S Baskoro, Senior Manager of ITD

#### Manual guide handbook of;

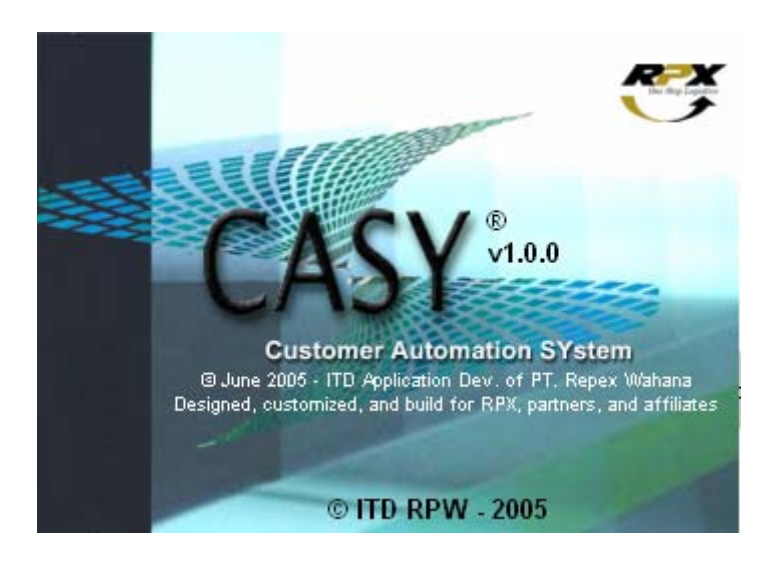

# DAFTAR ISI

- I. CASY PREFACE
- II. GENERAL KNOWLEDGE
- III. BAGAIMANA MEMULAI CASY
- IV. CASY MAIN DISPLAY
- V. MENGGUNAKAN MENU DI CASY
  - A. MENU FILE
    - 1. NEW Shipment List
    - 2. IMPORT Shipment List
    - 3. OPEN Shipment History
    - 4. OPEN Shipment Directory
    - 5. SAVE Current Shipment List
    - 6. Export Current to Floppy (A:)
    - 7. EXIT
  - **B. MENU TOOLS** 
    - 1. Search Data
    - 2. Configuration
  - C. MENU HELP
    - 1. Manual
    - 2. About RPX CASY v1.0b

#### VI. CARA MENGIRIMKAN DATA CASY

VII. CONTRIBUTIONS and ACKNOWLEDGEMENT

### I. CASY PREFACE

Apakah CASY?

**CASY** adalah system yang dibuat ITD sebagai bentuk kerjasama RPX dan Customer. Yaitu sebagai pengganti kegiatan manual dalam melakukan MDE (Manifest Data Entry), dengan otomatisasi import data excel dari system untuk Mempercepat proses pengiriman data.

CASY dibuat dengan tujuan orientasi customer, sebagai salah satu added value RPX yang dapat digunakan customer untuk memudahkan pengiriman mereka melalui system yang diinstal terpisah (berdiri sendiri/ tidak Online dengan RPX System) sehingga keamanannya terjamin.

CASY memiliki kelebihan untuk dapat memprint AWB dalam jumlah yang besar, dapat dilakukan dengan settingan Format RPX AWB dengan menggunakan printer dot matrix atau alternative lainnya dengan kertas A4 menggunakan printer laser (1 ply dengan 2 format AWB).

Sehingga process pembuatan AWB dapat lebih cepat dan lebih mudah. (khususnya bagi customer yang memiliki jumlah pengiriman lebih dari 10 shipment perhari)

CASY juga dapat menyimpan data history shipment customer report tiap harinya/ tiap pengiriman.

Untuk Automatisasi MDE, customer harus mengirimkan data pengiriman mereka perhari by email or disket ke Operation RPX.

Automatisasi MDE ini adalah untuk keakuratan data dan mempercepat process manifest shipment customer.

Selamat menjalankan CASY dan nikmati kemudahan-kemudahan yang kami berikan.

Hormat Kami RPX- Information and Telecommunication Development

# II. GENERAL KNOWLEDGE

Table Close Customer Data berfungsi untuk menutup data customer yang telah diimport/ditulis di dalam field Casy.

Table <sup>[double click to edit..]</sup> berfungsi untuk mengedit/mengganti no AWB sesuai dengan no AWB yang akan digunakan. Ini digunakan hanya untuk printing dengan menggunakan AWB Formatted RPX.

Tombol 🔤 berfungsi untuk mencari pilihan data yang ada didalam system casy.

Table **K** First berfungsi untuk melihat data paling awal (Rec 1)

Table Keepingsi untuk melihat data yang sebelumnya tertulis, misal:
anda sedang melihat Rec 10, lalu anda akan melihat Rec 9.

Table Last > berfungsi untuk melihat data paling akhir, misal: ada 10 data didalam casy, lalu anda akan melihat yang terakhir.

Table ADD New berfungsi untuk membuat/create data baru, jika telah menekan tombol Add New, maka field yang kosong wajib diisi.

*Important note*: Bila terlalu sering menekan tombol Add New tanpa pengisian data, maka kemungkinan data error akan terjadi.

Table EXECUTE..... berfungsi untuk melakukan proses printing.

-> white Field (field yg berwarna putih), berfungsi untuk melakukan pengisian data yang wajib/harus diisi.

# III. BAGAIMANA MEMULAI CASY

Double klik pada icon Casy yang ada di desktop screen

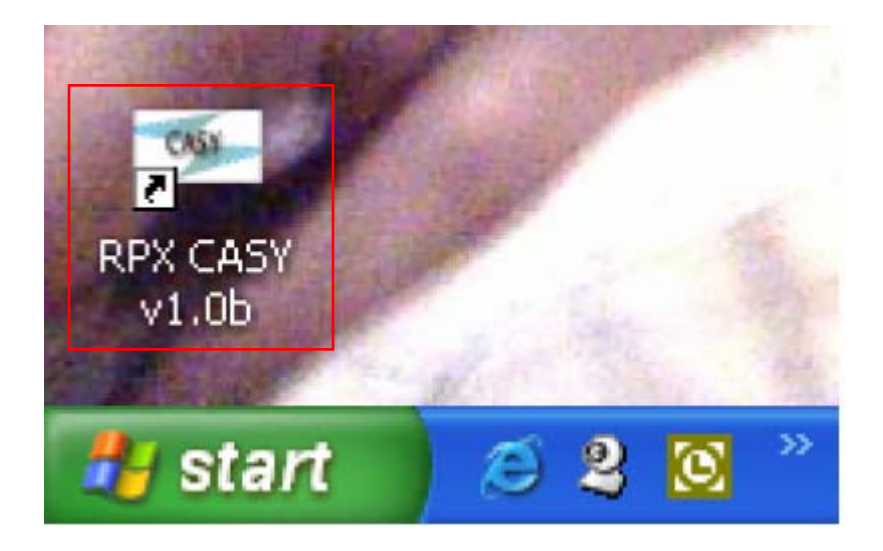

Setelah di klik pada icon CASY akan muncul:

| e Iools t                 | telp            |              |        |      |                           |                             |                        |               |
|---------------------------|-----------------|--------------|--------|------|---------------------------|-----------------------------|------------------------|---------------|
| SOURCE F                  | ILE             |              |        | -01  | AirWayBill                | Entry                       |                        |               |
|                           |                 |              |        |      | Starter AVVE              | 700022000011                | (double c              | lick to edit] |
|                           | Load Custom     | er Data      |        |      | Last AWB: 7               | 700022000000                | Next AWE 700           | 0022000011    |
| SENDER IN                 | NFO             |              |        |      | RECIPIENT                 | INFO                        |                        |               |
| CCOUNT #                  |                 | PHONE #      |        |      | ACCOUNT #                 |                             | PHONE #                |               |
| AME                       |                 |              |        | - 11 | NAME                      |                             |                        |               |
| OMPANY                    | -               |              |        |      | COMPANY                   | -                           |                        |               |
| DDRESS                    |                 |              |        |      | ADDRESS                   |                             |                        |               |
|                           |                 |              | -      |      |                           |                             | SEC. MICE              |               |
|                           | NEONEEN         | PROVINCE     |        | -    | COLINERY                  | NOONERIA                    | PROVINCE               |               |
| OFFICE                    | INDORESIA       | - roanal     |        | -    | CODUNT                    | INDONEAR                    | rosiac                 |               |
| Reference                 | AND PACKAGE INF | Total Packs; | ges    | Ser  | vides                     |                             |                        |               |
|                           |                 |              | Pieces | 18   | GOLDEN Pkg<br>PREMIUM Pkg | PRIORITY Co<br>D BUSINESS C | rgo MAL:<br>argo Other | Service       |
| Max 24 chars<br>Packacing | actors length [ | Total Weight | 1      | APR. | MD DAY Pkg                | ECONOMY C                   | argo                   |               |
| RPX Box                   | RPX Envelope    |              |        | 81   | Fransportation Ch         | a.<br>Marae To              |                        |               |
| Other                     |                 | Dim Weight   | (cm)   | 00   | Credit                    | Card Sender                 | Recipient              | 3rdParty      |
| Description C             | M Goods         |              | KG     | Pay  | er's Acc No.              |                             |                        |               |
|                           |                 | Desincedia   |        | Cro  | dit Card No.              |                             |                        |               |
|                           | 4               | Decisinadi y | anda   | Cre  | all Col Exp. Dt           | Jan 🔹                       | [INNWAAAAA]            |               |
| Max 50 chars              | acters length ( |              | -      | AW   | a: 0000-0                 | 0000-0000                   |                        |               |

# IV. CASY MAIN DISPLAY

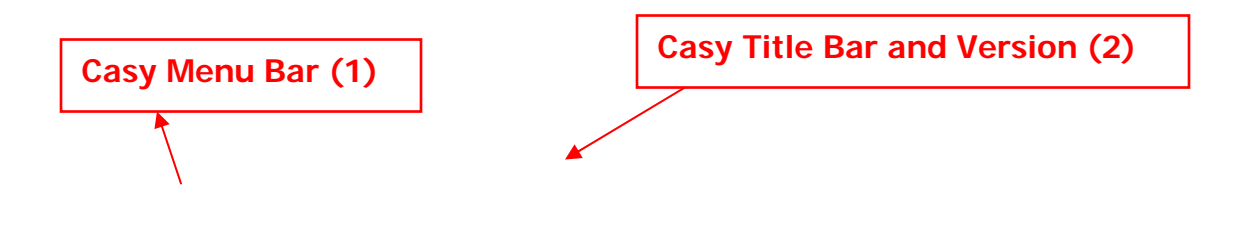

| SOURCE                 | FILE             |                 | AirWayE                              | ill Entry            | 1                   |         |
|------------------------|------------------|-----------------|--------------------------------------|----------------------|---------------------|---------|
|                        | Load Customs     | u Data          | Loot ALAIS                           | 700022000011         |                     |         |
|                        |                  |                 | Last Ave                             | 5. 100022000000 His. | R AVID 100022000011 |         |
| SENDER                 | NEO              |                 | RECIPIE                              | NT INFO              |                     | ·       |
| ACCOUNT #              |                  | PHONE #         | ACCOUNT                              | #                    | PHONE #             | Field ( |
| NAME                   |                  |                 | NAME                                 |                      | •                   |         |
| COMPANY                |                  |                 | COMPANY                              |                      |                     |         |
| ADDRESS                |                  |                 | ADDRESS                              |                      |                     |         |
| (TD)                   |                  | 220/44/05       | citry.                               |                      | DROUMUE             |         |
| CON BUTEN              | NOONECIA         | ROCTAL          |                                      | NOONERIA             | ROTIN               |         |
| COOKINY                | INDONESIA        | rostac          | CODURY                               | INDONEAM             | POSTAL              |         |
| SERVICE 4<br>Reference | and PACKAGE INFO | Total Packages  | Services                             |                      |                     | 1       |
| (                      |                  | Pierces         | 2 GOLDEN PK                          | 는 PRIORITY Cargo     | MAIL Service        |         |
| Max 24 char            | acters length [  | Telefisida      | A MDDAY Ph                           | g 전 BUSINESS Cargo   | o Other             |         |
| Packaging              |                  | Total Weight    |                                      | j L                  |                     |         |
| RPX Box                | RPX Envelope     | ·               | BI Transportation                    | Charge To            |                     |         |
| Description            | M Coorio         | Dim Weight (cm) | Ceah Cro                             | seit Card Sender     | Recipient 3rd Party |         |
| Losenhaun              | A 60005          | KG              | Payer's Acc No.                      | 8                    |                     |         |
|                        |                  | Declared Value  | Credit Card No.<br>Credit Od Exp. Dt | Jan 🔹 🗍              | MM/YYYY]            |         |
| I B Court OTT when we  | octave longth I  |                 | 0000                                 | 0000 0000            |                     | 1       |

#### KETERANGAN:

- 1. Casy Menu Bar adalah Main menu option yang ada di dalam casy.
- 2. Casy Title Bar and Version untuk melihat versi dari casy tersebut.
- 3. Field adalah posisi didalam screen (berwarna putih) tempat dimana kita mengisi informasi yang ingin kita ketik/tulis.

# V. MENGGUNAKAN MENU DI CASY

Main Menu Bar

<u>File Tools Help</u>

• File

Pilihan ini digunakan untuk melakukan aktifitas dalam pengisian field, yang didalam menu file terdapat beberapa pilihan untuk melakukan aktifitas entry, update, etc pada Casy.

• Tools

Pilihan ini digunakan untuk mengupdate/mencari data yang ada di dalam Casy, seperti untuk menentukan konfigurasi seperti service type, packaging, dll.

• Help

menu ini digunakan untuk melihat versi dari Casy.

### A. Menu File

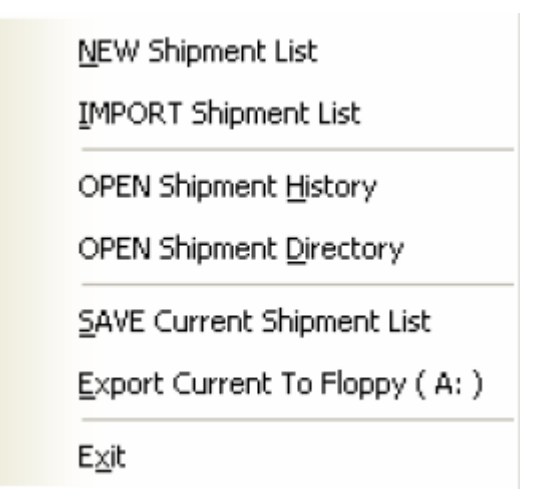

### 1. NEW Shipment List

Menu ini digunakan untuk membuat/mengisi shipment baru.

### KETERANGAN:

1. Klik New Shipment List, akan muncul display casy seperti dibawah ini:

No. 1

| NEW Ship                                                                 | oment List                                   |                                                                       |                                            | AirWayBill                                                                                                    | Entry                                                                             |                                       | 1                              |            |             |
|--------------------------------------------------------------------------|----------------------------------------------|-----------------------------------------------------------------------|--------------------------------------------|----------------------------------------------------------------------------------------------------|-----------------------------------------------------------------------------------|---------------------------------------|--------------------------------|------------|-------------|
| IMPORT                                                                   | Shipment List                                | 8                                                                     |                                            | Starter AWE                                                                                                    | 3 700440000011                                                                    | [double                               | e click to edit]               |            |             |
| OPEN Shi                                                                 | pment <u>H</u> istory                        | her Data                                                              |                                            | Last AWB: 7                                                                                                    | 700440000000 N                                                                    | lext AWB: 7                           | 00440000011                    |            |             |
| OPEN Sh                                                                  | pment <u>D</u> irectory                      |                                                                       |                                            | RECIPIENT                                                                                                    | INFO                                                                              |                                       |                                | i          |             |
| <u>S</u> AVE Cur                                                         | rent Shipment List                           | PHONE #                                                               | 021-9999999                                | ACCOUNT #                                                                                                    | 11-1111-1111                                                                      | PHONE #                               | 021-88888888                   | <b>→</b> N | <b>IO</b> , |
| <u>E</u> xport O                                                         | urrent To Floppy ( A: )                      |                                                                       |                                            | NAME                                                                                                    | Bapak 1                                                                           |                                       |                                |            |             |
| Exit                                                                     |                                              |                                                                       |                                            | COMPANY                                                                                                    | PT 1                                                                              |                                       |                                |            |             |
| AUUKESS                                                                  | Jaian Pengirim i                             | 1                                                                     |                                            | ADDRESS                                                                                                    | Jalan 1                                                                           |                                       |                                |            |             |
|                                                                          | Jalan Pengirim 2                             |                                                                       |                                            |                                                                                                    | Jalan Lagi 1                                                                      |                                       |                                |            |             |
| CITY                                                                     | JAKARTA                                      | PROVINCE                                                              | DKI JAKAR                                  | TA CITY                                                                                                    | JKT                                                                               | PROVINCE                              | JKT                            |            |             |
| COUNTRY                                                                  | INDONESIA                                    | POSTAL                                                                | 14240                                      | COUNTRY                                                                                                    |                                                                                   | POSTAL                                | . 10160                        |            |             |
| Reference<br>[Max 24 cha<br>Packaging<br>RPX Box<br>Other<br>Description | racters length ]<br>RPX Envelope<br>Of Goods | Total Packs<br>1<br>Total Weigh<br>0<br>Dim Weigh<br>0<br>Data (med ) | Ages<br>Pieces<br>It<br>KG<br>t (cm)<br>KG | Services<br>Services<br>Second Colden Pkg<br>PREMIUM Pkg<br>Second DAY Pkg<br>PRIORITY Pkg<br>Bill Transportation Ch<br>Cash Credit<br>Payer's Acc No.<br>Credit Card No. | 부 O PRIORITY Carg<br>O BUSINESS Car<br>딸 ECONOMY Car<br>targe To<br>Card O Sender | go MAI<br>rgo Oth<br>rgo<br>Recipient | L Service<br>er<br>O 3rd Party | No         | . 3         |
|                                                                          | <b>~</b>                                     | 0                                                                     | /alue                                      | Credit Cd Exp. Dt                                                                                                    |                                                                                   | [ iololol 7 7 7 7 7                   |                                |            |             |
| [ wax 50 cha                                                             | racters length j                             |                                                                       |                                            | AWB:                                                                                                    |                                                                                   |                                       |                                |            | Г           |
|                                                                          | 1                                            | 1                                                                     |                                            |                                                                                                    |                                                                                   |                                       |                                |            |             |

- 2. Ketik/isi seluruh field (Sender Info, Recipient Info)
- 3. Klik dropdown 🗾 pada action printing, akan muncul pilihan:

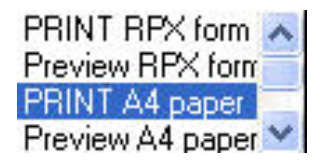

Ialu pilih salah satu action printing (Print RPX form/Print A4 paper).

- 4. Klik Execute untuk melakukan proses printing.
- 5. Klik ADD New untuk melanjutkan pengisian field/shipment selanjutnya.

#### 2. IMPORT Shipment List

Menu ini digunakan untuk mengambil data yang telah dibuat /tersimpan didalam file Excel.

| RPX Customer Automation S                 | ystern v1.0.0 build 3 | 18 - Ci | ASY - Main Fo                                            | rm                                                            |                            |             |
|-------------------------------------------|-----------------------|---------|----------------------------------------------------------|---------------------------------------------------------------|----------------------------|-------------|
| <u>File T</u> ools <u>H</u> elp           |                       |         |                                                          |                                                               |                            |             |
| NEW Shipment List                         |                       | Ê.      | AirWayBill E                                             | intry                                                         |                            |             |
| IMPORT Shipment List                      | D                     |         | Starter AWB                                              | 700440000011                                                  | [double cli                | ck to edit] |
| OPEN Shipment History                     | r Data                |         | Last AWB: 70                                             | 00440000000 Ni                                                | ext AWB: 700               | 440000011   |
| OPEN Shipment Directory                   |                       | 6       | RECIPIENT                                                | INFO                                                          |                            |             |
| SAVE Current Shipment List                | PHONE #               |         | ACCOUNT #                                                |                                                               | PHONE #                    |             |
| Export Current To Floppy ( A: )           |                       |         | NAME                                                     |                                                               |                            |             |
| Exit                                      |                       |         | COMPANY                                                  |                                                               |                            |             |
| AUDRESS                                   | 1                     | 8       | ADDRESS                                                  |                                                               |                            |             |
|                                           |                       |         |                                                          |                                                               |                            |             |
| CITY                                      | PROVINCE              |         | CITY                                                     |                                                               | PROVINCE                   |             |
| COUNTRY INDONESIA                         | POSTAL                |         | COUNTRY                                                  | INDONESIA                                                     | POSTAL                     |             |
| SERVICE and PACKAGE INF                   | O<br>Tatal Daakaraa   | Com     | iese                                                     |                                                               |                            |             |
| [ Max 24 characters length ]<br>Packaging | Total Weight          | EXPRESS | GOLDEN Pkg<br>PREMIUM Pkg<br>MID DAY Pkg<br>PRIORITY Pkg | 부 O PRIORITY Cargo<br>O O BUSINESS Cargo<br>필 O ECONOMY Cargo | o OMAILS<br>10 Other<br>30 | ervice      |
| RPX Box RPX Envelope                      |                       | Bill 1  | ransportation Cha                                        | irge To                                                       |                            | 1           |
| Description Of Canada                     | Dim Weight (cm)       | 00      | ash 💮 Credit C                                           | Card 💮 Sender 👘                                               | Recipient                  | 3rd Party   |
|                                           | KG                    | Paye    | er's Acc No.<br>lit Card No.                             |                                                               |                            |             |
| ~                                         | Declared Value        | Crec    | lit Cd Exp. Dt J                                         | lan 🔽 [                                                       | MMM/YYYY]                  |             |
| [ Max 50 characters length ]              |                       | AWE     | 0000-0                                                   | 000-000                                                       |                            |             |

#### **KETERANGAN:**

1. klik Import Shipment list untuk mengambil data yang telah dibuat dan tersimpan dalam file excel, akan muncul :

| OPEN My Shipment List            | ? 🛛                    |             |
|----------------------------------|------------------------|-------------|
| Look in: 🗀 user 💽                | <del>← 🖻 💣 🔤 →</del> N | <b>o.</b> 2 |
| Subackup_my_casysource           |                        |             |
| my_casysource                    |                        |             |
|                                  |                        |             |
|                                  |                        |             |
|                                  |                        |             |
| File name:                       | Open                   |             |
| Files of type: Excel XLS (*.xls) | Cancel                 |             |
|                                  |                        |             |

2. Klik drop down pada Look in, Cari folder dan pilih file (yang telah dibuat dan disimpan) yang akan diambil , klik file tersebut

| OPEN My Shipment List                                                                                                    | 2                                                             |
|----------------------------------------------------------------------------------------------------|---------------------------------------------------------------|
| Look in:       Image: ser instant series of type         Image: series of type       Image: series of type         Image: series of type       Image: series of type | <ul> <li>← È È È E T</li> <li>Open</li> <li>Cancel</li> </ul> |
| OPEN My Shipment List                                                                                                    | ? 🛛                                                           |
| Look in: [ 🛅 My Documents                                                                                                    | - 🖬 🏝 🛋                                                       |
| Application problem                                                                                                    | CASY REPORT                                                   |
| Attendance List                                                                                                    | Casy_2007Jul13_0905                                           |

Mattendance list Salsa Ballot and Brief Evaluations

CASY Reg Dupont1

casy\_2007Jul13\_0905

Excel XLS (\*.xls)

<

File name:

Files of type:

3. lalu klik Open, setelah itu pada display casy akan muncul data yang telah diambil dari file, seperti dibawah ini:

casy\_2007Jul17\_1512

>

Open

Cancel

No. 3

🕷 DATA RESIGN 2005 OK

🐮 Casy\_pakan

-

|                                  | EIIE <u>I</u> ools <u>H</u> elp<br>SOURCE EILE                                      | tomation Sy                                     | rstem v1.0.0 build 31                                | 8 - CASY - Main F<br>AirWayBill<br>Starter AW                                                 | orm<br>Entry<br>B <b>(700440000011</b>                   | [double click to edit]                                             |
|----------------------------------|-------------------------------------------------------------------------------------|-------------------------------------------------|------------------------------------------------------|-----------------------------------------------------------------------------------------------|----------------------------------------------------------|--------------------------------------------------------------------|
|                                  |                                                                                     | lose Custor                                     | ner Data                                             | Last AWB:                                                                                     | 700440000000                                             | Next AWB: 700440000011                                             |
| Source file:<br>nama &<br>tempat | ACCOUNT # 3685-4<br>NAME Devi M<br>COMPANY P&G H<br>ADDRESS MENA                    | <b>578-3</b><br>aulina<br>IOME PROI<br>RA RAJAW | PHONE # 021-579812<br>DUCTS INDONESIA<br>ALI LT. 15  | 257 ACCOUNT #<br>NAME<br>COMPANY<br>ADDRESS                                                   | -<br>Bp. Toar S.H.M<br>Rumah sakit AL<br>JI.Cihampelas 1 | PHONE # 0856 2258621           antauw           DVENT           61 |
| data/file<br>excel yang<br>telah | CITY JAKAF<br>COUNTRY SERVICE and PAC                                               |                                                 | PROVINCE<br>POSTAL 12950                             |                                                                                               | Bandung                                                  | PROVINCE -<br>POSTAL 40131                                         |
| dimport                          | Reference<br>Devi Maulina<br>[Max 24 characters len<br>Packaging<br>RPX Box • RPX E | gth ]<br>Envelope                               | Total Packages<br>1 Pieces<br>Total Weight<br>1 KG • | Services<br>COLDEN Pkg<br>PREMIUM Pkg<br>MID DAY Pkg<br>PRIORITY Pkg<br>Bill Transportation C | PRIORITY C<br>9 BUSINESS (<br>2 ECONOMY<br>harge To      | argo MAIL Service<br>Cargo Other<br>Cargo                          |
|                                  | Other<br>Description Of Goods                                                       | ×                                               | Dim Weight (cm) 0 KG Declared Value 0                | Cash Credi<br>Payer's Aco No.<br>Gredit Cardi No.<br>Credit Cd Exp. Dt                        | t Card • Sender                                          | Recipient      Srd Party                                           |
|                                  | [ Max 50 characters len                                                             | gth]<br>ous Next>                               | > Last > ADD 1                                       | AWB:                                                                                          | Action: PRI                                              | NT A4 paper   EXECUTE!!                                            |

### 3.

**OPEN Shipment History** Menu ini digunakan untuk melihat/membuka history shipment telah ada. yang

| NEW Ship          | ment List              | 1             |            |       | - AirWavBill      | Entry            |                          |
|-------------------|------------------------|---------------|------------|-------|-------------------|------------------|--------------------------|
| IMPORT S          | hinmont Lict           | 5             |            |       | Starter AWF       | 8 700440000011   | fdouble click to edit. 1 |
| <br>INFORT 3      | nipment List           | - Data        |            |       | Loot All/Pr       | 70044000000      | Next A18/E: 700440000011 |
| OPEN Ship         | ment <u>H</u> istory   | ata           |            |       | Last Avvb. I      | 00440000000      | Next AVVD. 700440000011  |
| OPEN Ship         | ment <u>D</u> irectory |               |            |       | RECIPIENT         | INFO             |                          |
| <u>S</u> AVE Curr | ent Shipment List      | PHONE #       | 021-579812 | 257   | ACCOUNT #         | -                | PHONE # 0856 2258621     |
| <u>E</u> xport Cu | rrent To Floppy ( A: ) |               |            |       | NAME              | Bp. Toar S.H.M   | antauw                   |
| Fxit              |                        | DUCTS IND     | ONESIA     | -1    | COMPANY           | Rumah sakit Al   | DVENT                    |
| ADDRESS           | MENARA RAJAM           | ALI LT. 15    |            |       | ADDRESS           | JI. Cihampelas 1 | 61                       |
|                   | JL. MEGA KUNIN         | GAN LOT #8    | 5.1        |       |                   |                  |                          |
| CITY              | JAKARTA                | PROVINCE      |            |       | CITY              | Bandung          | PROVINCE -               |
| COUNTRY           |                        | POSTAL        | 12950      | 2     | COUNTRY           |                  | POSTAL 40131             |
| SERVICE           | and PACKAGE INF        | O Total Baaka |            | Cor   | uieee             |                  |                          |
| Devi Maul         | ina                    | 1 1           | ges        | Ser   | GOLDEN Pkg        |                  | argo 📀 MAIL Service      |
| [Max 24 char      | acters length ]        |               | Pieces     | L L L | PREMIUM Pkg       |                  | Cargo 💮 Other<br>Cargo   |
| Packaging         |                        | Total Weigh   | t<br>luo   | l X   | PRIORITY Pkg      | E CONOMI         | cargo                    |
| RPX Box<br>Other  | RPX Envelope           | 1             | KG •       | Bill  | Transportation Ch | arge To          |                          |
| Description       | Of Goods               | Dim Weight    | t (cm)     |       | ash 🔅 Credit      | Card Sender      | Recipient 3rd Party      |
| Decemptor         |                        | 0             | KG         |       |                   |                  |                          |
|                   |                        | Declared V    | /alue      |       |                   |                  | Fieldel 7372771          |
|                   |                        | 0             |            |       |                   |                  |                          |
| [ Max 50 char     | acters length j        | 1.2           |            | AWE   | 3:                |                  |                          |

#### KETERANGAN:

1. Klik Open Shipment History, akan muncul window seperti dibawah ini:

| <b>OPEN Shipm</b> | ent History              | ?        |                  |
|-------------------|--------------------------|----------|------------------|
| Look in: 🔯        | history                  | ← 🗈 💣 🗊• |                  |
| Casy_2007:        | lan23_1404<br>lan23_1406 | No. 2    |                  |
| casy_2007.        | Jan23_1435<br>Jan23_1436 |          |                  |
|                   |                          |          |                  |
|                   |                          |          |                  |
|                   |                          |          | <b>— I</b> No. 3 |
| File name:        | casy_2007Jan23_1435      | Open     |                  |

- 2. Cari folder RPX CASY History, pilih/klik file yang pernah dibuat dan akan diimport
- 3. Klik Open, file yang telah diimport akan muncul pada display casy.

| SOURCE F       | FILE                 |                     | ΑirWaγBill               | Entry          |                           |
|----------------|----------------------|---------------------|--------------------------|----------------|---------------------------|
| C:\rpx\CASY\   | user\current_temp.xl | s                   | Starter AWE              | 8 700440000011 | [double click to edit]    |
|                | Close Custon         | ner Data            | Last AWB: 1              | 700440000000   | Next AWB: 70044000001     |
| SENDER I       | NFO                  |                     | RECIPIENT                | Í INFO         |                           |
| ACCOUNT #      | 3685-4578-3          | PHONE # 021-5798125 | 57 ACCOUNT #             | -              | PHONE # 0856 22586        |
| NAME           | Devi Maulina         |                     | NAME                     | Bp. Toar S.H.M | 1antauw                   |
| COMPANY        | P&G HOME PRO         | DUCTS INDONESIA     | COMPANY                  | Rumah sakit A  | DVENT                     |
| ADDRESS        | MENARA RAJAW         | ALI LT. 15          | ADDRESS                  | JI.Cihampelas  | 161                       |
|                | JL. MEGA KUNIN       | GAN LOT #5.1        |                          |                |                           |
| CITY           | JAKARTA              | PROVINCE            | CITY                     | Bandung        | PROVINCE -                |
| COUNTRY        |                      | POSTAL 12950        | COUNTRY                  |                | POSTAL 40131              |
| SERVICE a      | and PACKAGE INF      | )<br>Total Packages | Services                 |                |                           |
| Devi Mauli     | na                   | 1 Diane             | Services<br>C GOLDEN Pkg |                | Cargo 🔅 MAIL Service      |
| [Max 24 chara  | acters length ]      | Pieces              |                          |                | Cargo Other               |
| Packaging      |                      | Total Weight        | PRIORITY Pkg             | E CONOMI       | cuigo                     |
| RPX Box        | RPX Envelope         |                     | Bill Transportation Ch   | harge To       |                           |
| Description (  | )f Coode             | Dim Weight (cm)     | Cash Credit              | Card 🔹 Sender  | r 🕐 Recipient 👘 3rd Party |
| Description c  | A 00005              | 0 ко                |                          |                |                           |
|                |                      | Declared Value      |                          | - <u> </u>     |                           |
|                | ×                    | 0                   |                          |                |                           |
| [ Max 50 chara | acters length ]      |                     | AWB:                     |                |                           |

4. Klik |<First atau <<Previous atau Next>> atau Last>| untuk melihat data-data yang telah dibuat.

No. 4

| k First | << Previous | Next >> | Last >I |
|---------|-------------|---------|---------|
|---------|-------------|---------|---------|

### 4. OPEN Shipment Directory

Menu ini digunakan untuk membuka langsung file direct to shipment list (berupa file excel).

|   | NEW Shipment List                                         |                     | AirWayBill Entry                                                   |                                       |
|---|-----------------------------------------------------------|---------------------|--------------------------------------------------------------------|---------------------------------------|
|   | IMPORT Shipment List                                      |                     | Starter AWB 7004                                                   | 10000011 [double click to edit        |
|   | OPEN Shipment <u>H</u> istory                             | r Data              | Last AWB: 7004400                                                  | 000000 Next AWB: 7004400000           |
| C | OPEN Shipment Directory                                   |                     |                                                                    |                                       |
|   | TAUE Comment Chineses Link                                | 1                   | RECIPIENT INFO                                                     |                                       |
|   | SAVE Current Shipment List                                | PHONE #             | ACCOUNT #                                                          | PHONE #                               |
|   | Export Current To Floppy ( A: )                           | -                   | NAME                                                               |                                       |
|   | E <u>x</u> it                                             |                     | COMPANY                                                            |                                       |
|   | ADDRESS                                                   | <i>.</i>            | ADDRESS                                                            |                                       |
|   | 01714                                                     | 50 ALLINGS          |                                                                    | 55 OV INIOS                           |
|   |                                                           | PROVINCE            |                                                                    | PROVINCE                              |
|   | COUNTRY INDUNESIA                                         | POSTAL              |                                                                    | IESIA POSTAL                          |
|   | <ul> <li>SERVICE and PACKAGE INF<br/>Reference</li> </ul> | O<br>Total Packages | Services                                                           |                                       |
|   |                                                           | Dieces              | 었은 GOLDEN Pkg 높은                                                   | PRIORITY Cargo 👘 MAIL Service         |
|   | [Max 24 characters length ]                               |                     | 및 PREMIUM Pkg 으<br>MID DAY Pkg : ::::::::::::::::::::::::::::::::: | BUSINESS Cargo Other<br>ECONOMY Cargo |
|   | Packaging                                                 | Total Weight        |                                                                    |                                       |
|   | RPX Box RPX Envelope                                      |                     | Bill Transportation Charge To                                      |                                       |
|   | Description Of Goods                                      | Dim Weight (cm)     | Cash Credit Card                                                   | Sender Recipient 3rd Party            |
|   |                                                           | KG                  | Payer's Acc No.                                                    |                                       |
|   |                                                           | Declared Value      | Credit Card No.                                                    | -                                     |
|   | ×                                                         |                     | credit Col Exp. Dt van                                             |                                       |
|   | [Max 50 characters length ]                               | ΔΑ                  | wв: 0000-0000                                                      | -0000                                 |

#### **KETERANGAN:**

1. Klik Open Shipment Directory, akan muncul seperti dibawah ini:

| Current                        |                                     |       |                     |                  |         |
|--------------------------------|-------------------------------------|-------|---------------------|------------------|---------|
| Eile Edit View Eavorites Tools | Help                                |       |                     |                  | <u></u> |
|                                |                                     |       |                     |                  |         |
| 🔾 Back - 🕑 - 💋 🔎 Si            | earch 😰 Folders 🛄 🔹                 |       |                     |                  |         |
| Address C:\rpx\CASY\current    |                                     | _     |                     | ~                | Go Go   |
|                                | Name 🔺                              | Size  | Туре                | Date Modified    |         |
| File and Folder Tasks 🔕        | 1000000026_casytoday_2007Jan23_1404 | 21 NB | Microsoft Excel Wor | 01/23/2007 14:04 |         |
| 😁 Make a new folder            | 1000000026_casytoday_2007Jan23_1405 | 21 K  | Microsoft Excel Wor | 01/23/2007 14:06 |         |
| Publish this folder to the     | test_casytoday                      | 23 6  | Microsoft Excel Wor | 08/02/2005 10:45 |         |
| Web                            |                                     |       |                     |                  |         |
| Share this folder              |                                     | - \   |                     |                  |         |
|                                |                                     |       |                     |                  |         |
| Other Places 🙁                 |                                     |       |                     |                  |         |
| CASY                           |                                     |       |                     |                  |         |
| My Documents                   |                                     |       | No 2                |                  |         |
| Cocuments                      |                                     |       | 110.2               |                  |         |
| 😼 My Computer                  |                                     |       |                     |                  |         |
| Sector My Network Places       |                                     |       |                     |                  |         |
|                                |                                     |       |                     |                  |         |
| Details 🛞                      |                                     |       |                     |                  |         |
| current                        |                                     |       |                     |                  |         |
| File Folder                    |                                     |       |                     |                  |         |
|                                |                                     |       |                     |                  |         |
|                                |                                     |       |                     |                  |         |
|                                |                                     |       |                     |                  |         |
|                                |                                     |       |                     |                  |         |
|                                |                                     |       |                     |                  |         |

2. Pilih/klik salah file excel yang akan dibuka. Contoh file excel:

| 1  | A      | В           | С               | D            | E                    | F                      | G                | Н            |
|----|--------|-------------|-----------------|--------------|----------------------|------------------------|------------------|--------------|
| 1  | origin | destination | shipper_account | shipper_name | shipper_company      | shipper_address1       | shipper_address2 | shipper_city |
| 2  |        |             | 3685-4578-3     | Robert Ong   | P&G HOME PRODUCTS IN | MENARA RAJAWALI LT. 15 | JL. MEGA KUNIN   | JAKARTA      |
| 3  |        |             | 3685-4578-3     | Robert Ong   | P&G HOME PRODUCTS IN | MENARA RAJAWALI LT. 15 | JL. MEGA KUNIN   | JAKARTA      |
| 4  |        |             | 3685-4578-3     | Robert Ong   | P&G HOME PRODUCTS IN | MENARA RAJAWALI LT. 15 | JL. MEGA KUNIN   | JAKARTA      |
| 5  |        |             | 3685-4578-3     | Robert Ong   | P&G HOME PRODUCTS IN | MENARA RAJAWALI LT. 15 | JL. MEGA KUNIN   | JAKARTA      |
| 6  |        |             | 3685-4578-3     | Robert Ong   | P&G HOME PRODUCTS IN | MENARA RAJAWALI LT. 15 | JL. MEGA KUNIN   | JAKARTA      |
| 7  |        |             | 3685-4578-3     | Robert Ong   | P&G HOME PRODUCTS IN | MENARA RAJAWALI LT. 15 | JL. MEGA KUNIN   | JAKARTA      |
| 8  |        |             | 3685-4578-3     | Robert Ong   | P&G HOME PRODUCTS IN | MENARA RAJAWALI LT. 15 | JL. MEGA KUNIN   | JAKARTA      |
| 9  |        |             | 3685-4578-3     | Robert Ong   | P&G HOME PRODUCTS IN | MENARA RAJAWALI LT. 15 | JL. MEGA KUNIN   | JAKARTA      |
| 10 |        |             |                 |              |                      |                        |                  |              |

### 5. SAVE Current Shipment List

Menu ini digunakan untuk menyimpan data yang telah diisi pada field.

#### **KETERANGAN:**

- Klik / Pilih Save current Shipment List

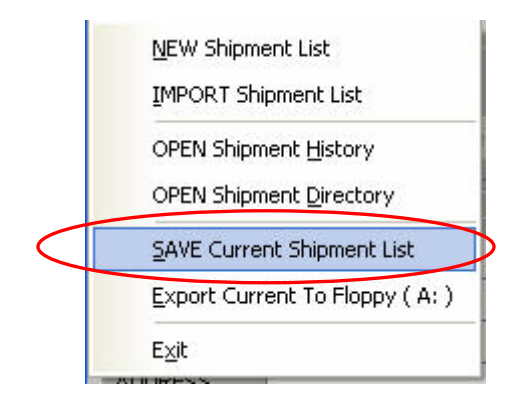

### 6. EXPORT Current To Floppy (A:)

Menu ini digunakan untuk memindahkan data yang telah tersimpan ke dalam disket

A. Menu Tools

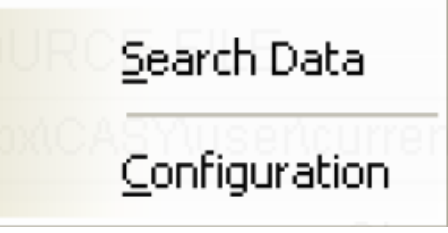

#### 1. Search Data

Menu ini digunakan mencari data - data yang telah ada di dalam file sesuai dengan key yang telah ditentukan di dalam system. Contoh: Mencari data/file berdasarkan key Cons Acc#/Customer Acc# atau AWB# atau Reference code.

#### KETERANGAN:

1. Klik Search data pada menu Tools

| SC Se        | arch Data        |                     |      | – AirWayBill      | Entry          |                        |
|--------------|------------------|---------------------|------|-------------------|----------------|------------------------|
| G            | nfiguration      |                     |      | Starter AWE       | 3 700440000011 | [double click to edit] |
|              | Load Custome     | er Data             |      | Last AWB: 7       | 700440000000   | Next AWB: 70044000001  |
| SENDER       | INFO             |                     | Ĭ    | RECIPIENT         | INFO           |                        |
| ACCOUNT #    | t                | PHONE #             |      | ACCOUNT #         |                | PHONE #                |
| NAME         |                  | 10                  |      | NAME              |                | 25                     |
| COMPANY      |                  |                     |      | COMPANY           |                |                        |
| ADDRESS      |                  |                     |      | ADDRESS           |                |                        |
|              |                  | No. 103             |      |                   |                | N2                     |
| CITY         |                  | PROVINCE            |      | CITY              |                | PROVINCE               |
| COUNTRY      | INDONESIA        | POSTAL              |      | COUNTRY           | INDONESIA      | POSTAL                 |
|              | and PACKAGE INFO | )<br>Total Packages | , Se | rvices            |                |                        |
|              |                  | Dieces              | 8    | GOLDEN Pkg        | 는 PRIORITY Ca  | rgo 💮 MAIL Service     |
| [ Max 24 cha | racters length ] | Total \0/aiabt      | PRE  | MID DAY Pkg       |                | argo Other<br>argo     |
| Packaging    |                  |                     | Π Â  |                   | Ë              |                        |
| Other        | C RPX Envelope   |                     | Bill | Transportation Ch | arge To        |                        |
| Description  | Of Goods         | Dim Weight (cm)     |      | Cash Credit       | Card 🕓 Sender  | Recipient Srd Party    |
|              | ~                | KG                  | Pay  | rer's Acc No.     |                |                        |
|              |                  | Declared Value      |      | dit Card No.      | lan -          |                        |
|              | ~                |                     | Cre  | aii Ca Exp. Di    |                |                        |
| [ Max 50 cha | racters length ] |                     | AW   | в: 0000-C         | 0000-0000      |                        |

2. Setelah klik search data akan muncul seperti dibawah ini:

| Search Data                | X      |
|----------------------------|--------|
| Search from current shipme | nt     |
| Key select                 |        |
| Search                     |        |
| Sear                       | ch Now |

3. Klik Drop down 🗾 pada Key search data untuk mencari pilihan berdasarkan key yang ada, seperti dibawah ini:

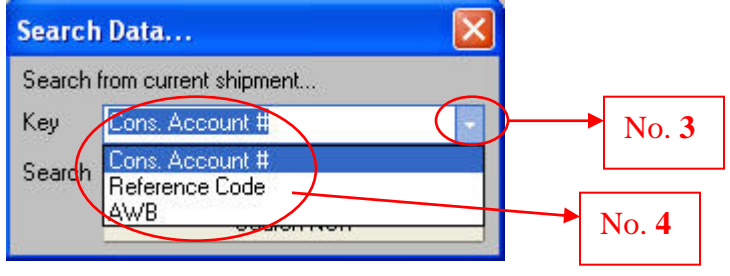

- 4. Pilih/ Klik salah satu key (Cons. Account#, Reference Code, AWB)
- 5. Isi / Ketik Kolom search dengan Cons. Account#/Cust Acc# atau Reference Code atau AWB# tergantung pilihan pada Key.

| No. 5 |
|-------|
|       |
| No. 6 |
|       |

6. Klik Search Now, untuk melakukan proses pencarian.

### 2. Configuration

Menu ini digunakan untuk membuat default tipe yang diperlukan didalam Casy, sesuai dengan yang dibutuhkan oleh customer seperti Service Type, Packaging, Weight Type, Print Copy Count (untuk kertas A4).

| RPX C                                                                                                    | ASY v1.0.0                                                                 | - Application First Tir                                                                                        | ne               | Setup                                               | ×   |
|----------------------------------------------------------------------------------------------------|----------------------------------------------------------------------------|----------------------------------------------------------------------------------------------------|------------------|-----------------------------------------------------|-----|
| Defau                                                                                                    | t Options                                                                  |                                                                                                    |                  |                                                     |     |
| CUS<br>Pleas<br>'Servi<br>You s                                                                                                    | TOMIZE DEFA<br>e select your de<br>ce Type', 'Packa<br>:till be able to ch | ULT OPTION<br>fault option for printing the .<br>ging', 'Special Handling', an<br>ange it while editing the AV | AV<br>d'E<br>VB. | √B form. It consists of<br>∂il Transport Charge'.   |     |
| Servi                                                                                                    | се Туре                                                                    | Select                                                                                                    | ¥                | [Priority Package]                                  | I   |
| Packa                                                                                                    | iging                                                                      | Select                                                                                                    | Ŧ                | [Others]                                            |     |
| Weigł                                                                                                    | nt Type                                                                    | Select                                                                                                    | Ŧ                | [KG]                                                |     |
| Bill Tr                                                                                                    | ansport Charge                                                             | Select                                                                                                    | •                | [ Cash Advc. ]                                      |     |
| Print (                                                                                                    | Copy Count                                                                 | Select                                                                                                    | Ŧ                | [ 5 ply ]                                           |     |
| CASY                                                                                                    | ′system Fonts                                                              | RE-INSTALL Font(s)                                                                                             |                  |                                                     |     |
| Note:<br>Any changed value will be shown in blue coloured text in a bracket.<br>Black coloured text means the last/default value saved |                                                                            |                                                                                                    |                  |                                                     |     |
| Warnin                                                                                                    | g! All information                                                         | n will not be updated/saved                                                                                    | lun              | ti you click 'Finishin Sav<br><u>F</u> inishin Save | /e' |

#### **KETERANGAN:**

 Klik Drop down pada Service Type, akan muncul service tipe yang ada, seperti dibawah ini, lalu klik/pilih salah satu service type.

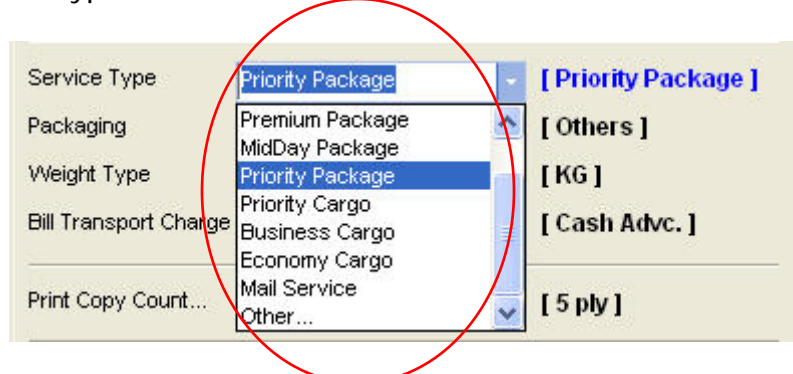

2. Klik Drop down Z pada Packaging, akan muncul tipe pilihan packaging, seperti dibawah ini, lalu klik/pilih salah satu tipe packaging.

| Service Type          | Prierity Package     | - | [Priority Package] |
|-----------------------|----------------------|---|--------------------|
| Packaging             | Others               | - | [Others]           |
| Weight Type           | None<br>RPX Envelope |   | [KG]               |
| Bill Transport Charge | Rpx Box              |   | [ Cash Advc. ]     |
|                       | Others               | 2 |                    |

3. Klik Drop down <sup>I</sup> pada Weight Type, akan muncul tipe pilihan weight, seperti dibawah ini, lalu klik/pilih salah satu tipe weight.

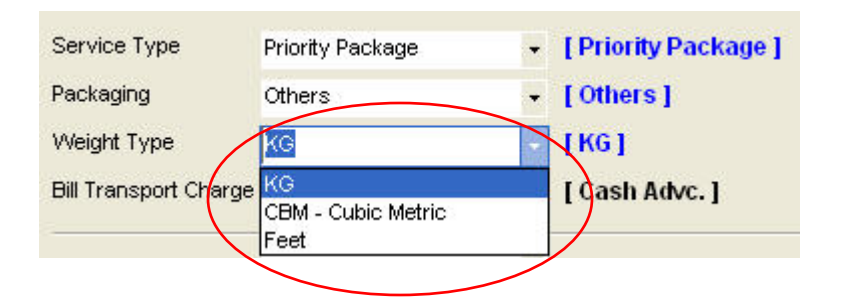

4. Klik Drop down Z pada Bill Transport Charge, akan muncul pilihan bill transport charge seperti dibawah ini, lalu klik/pilih salah satu tipe bill transport charge.

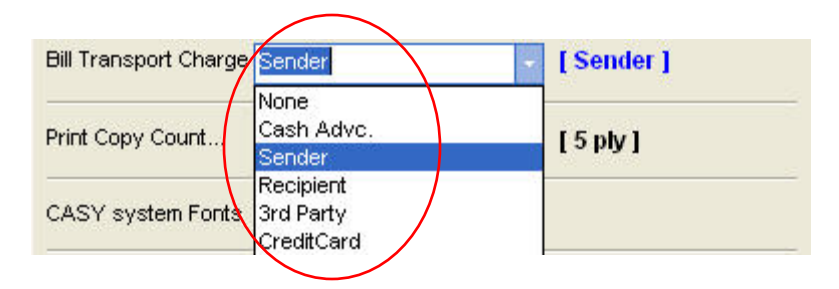

5. Klik Drop down Z pada Print Copy Count, akan muncul pilihan seperti dibawah ini, lalu klik/pilih salah satu Print copy count. Untuk print menggunakan AWB pilih 1 ply, untuk print kertas A4 pilih yang 4 ply atau 5 ply (sesuai dengan carbon copy dari AWB).

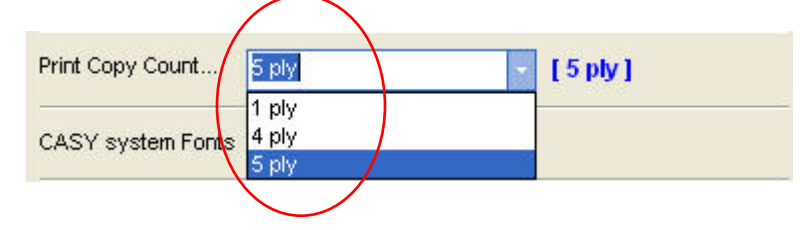

#### 6. Klik Finish n Save

| RPX CASY v1.0.0                                                                              | - Application First Ti                                                                                          | me                 | Setup 🔀                                                |
|----------------------------------------------------------------------------------------------|----------------------------------------------------------------------------------------------------|--------------------|--------------------------------------------------------|
| Default Options                                                                              |                                                                                                    |                    |                                                        |
| CUSTOMIZE DEFA<br>Please select your de<br>'Service Type', 'Packa<br>You still be able to ch | AULT OPTION<br>afault option for printing the<br>aging', 'Special Handling', an<br>ange it while editing the AV | AV<br>Id 'l<br>VB. | VB form. It consists of<br>Bil Transport Charge'.      |
| Service Type                                                                                 | Select                                                                                                    | ¥                  | [Priority Package]                                     |
| Packaging                                                                                    | Select                                                                                                    | -                  | [Others]                                               |
| Weight Type                                                                                  | Select                                                                                                    | -                  | [KG]                                                   |
| Bill Transport Charge                                                                        | Select                                                                                                    | •                  | [ Cash Advc. ]                                         |
| Print Copy Count                                                                             | Select                                                                                                    | •                  | [5 ply]                                                |
| CASY system Fonts                                                                            | RE-INSTALL Font(s)                                                                                              |                    | ]                                                      |
| Note:<br>Any changed value v<br>Black coloured text m                                        | vill be shown in blue colour<br>ears the last/default value                                                     | ed<br>sa           | text in a bracket.<br>ved                              |
| Warning! All informatio                                                                      | n will not be updated/saved                                                                                     | l ur               | nti you click 'Finish n Save'<br><u>F</u> inish n Save |

### B. Menu Help

<u>M</u>anual

About RPX CASY v1.0b

#### 1. Manual

Menu ini digunakan untuk melihat manual Casy.

#### 2. About RPX Casy v1.0b

Menu ini digunakan untuk mengetahui tentang Casy.

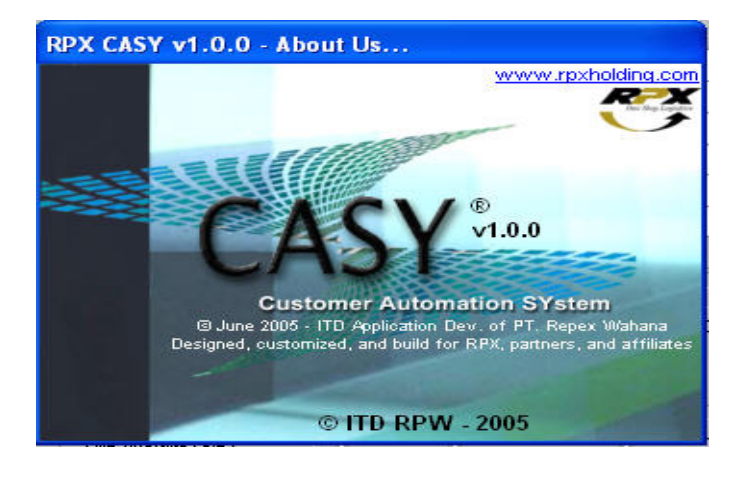

### VIII. CARA MENGIRIMKAN DATA CASY

Data casy yang telah dibuat dalam aplikasi casy akan otomatis tersimpan dalam bentuk file Excel. File excel tersebut akan tersimpan dalam folder C:\RPX\casy\history.

File excel yang telah ada akan dikirim customer kepada pihak operation (RPX), bisa melalui email, atau soft copy dalam disket/CD/USB.

#### **KETERANGAN:**

1. Klik Start Window , lalu klik Explore

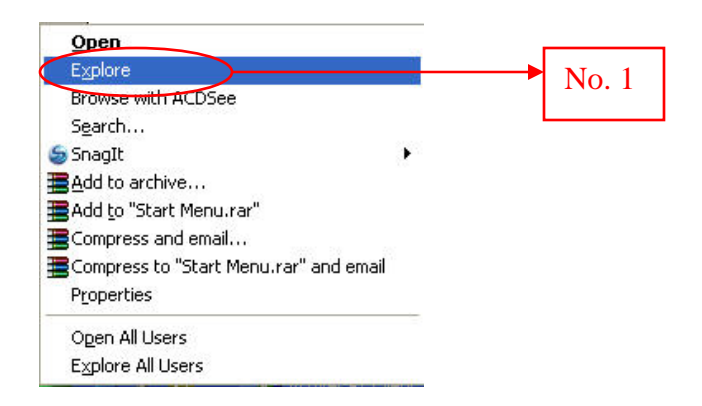

|       | akan muncul seperti                   | dibawah ini:                      | No. 3                       |                  |
|-------|---------------------------------------|-----------------------------------|-----------------------------|------------------|
|       | 😂 rpx                                 |                                   |                             |                  |
|       | File Edit View Favorites Tools Help   |                                   |                             | 1                |
|       | 🔇 Back 🔹 🔘 🔹 🏂 🔎 Search 🖡             | > Folders                         |                             |                  |
|       | Advress C:\rpx                        |                                   |                             | 🔽 🋃 Go           |
|       | Folders                               | × Name 🔺                          | Size Type                   | Date Modified    |
| /     | T Contra                              |                                   | File Folder                 | 09/19/2006 16:25 |
|       | 🛨 🧰 Program Files                     | AMOR                              | File Folder                 | 10/10/2006 16:57 |
| No. 2 | PSDWIN                                | CASY                              | File Folder                 | 09/06/2007 11:00 |
| 1 1   |                                       | CASY Installer                    | File Folder                 | 01/08/2007 16:48 |
|       | H ALPHA                               | DELTA                             | File Folder                 | 09/05/2006 14:38 |
|       |                                       | Diva                              | File Folder                 | 10/09/2006 10:51 |
|       | 🗄 🥁 CASY                              | DOMREV                            | File Folder                 | 01/05/2007 11:33 |
|       | 🗉 🚞 CASY Installer                    | DOMREV-New                        | File Folder                 | 02/13/2007 11:57 |
|       | 🗉 🫅 DELTA                             |                                   | File Folder                 | 10/05/2006 11:36 |
|       | 🗄 🫅 Diva                              | Dis Size: 4.02 MB                 | Folder                      | 09/14/2006 11:30 |
|       |                                       | Intert Folders: backup_oldDOMRE   | EV-New Folder               | 06/06/2007 10:41 |
|       | DOMREV-New                            | Ivory Files: domrev.ini, libmySQL | .dll, new_domrev.exe Folder | 04/16/2007 16:16 |
|       | EVITA                                 | OBIS                              | File Folder                 | 09/14/2006 16:08 |
|       | Dis Ibis                              | i omega_new                       | File Folder                 | 09/14/2006 16:11 |
|       | 🗄 🦳 Interbis                          | 🛅 refs                            | File Folder                 | 07/27/2006 12:16 |
|       | I I I I I I I I I I I I I I I I I I I | i 🛅 rolex                         | File Folder                 | 08/01/2007 09:03 |
|       |                                       | 🚞 rpx                             | File Folder                 | 09/14/2006 16:09 |
|       |                                       | 🗀 salsa                           | File Folder                 | 09/14/2006 16:11 |
|       |                                       | 🔁 salsa_i                         | File Folder                 | 02/09/2007 10:38 |
|       | I Corrections                         | Times                             | File Folder                 | 07/31/2006 17:16 |
|       |                                       | Wows2                             | File Folder                 | 11/03/2006 15:38 |
|       | alca calca                            | 🛤 [Hundredbling.net] valid wg AIO | 7,719 KB Application        | 10/04/2006 17:29 |
|       | 🔂 salsa i                             | CASY Reg Info                     | 15 KB Microsoft Excel Wor   | 11/20/2006 16:19 |
|       | Times                                 | CasyUserList                      | 113 KB Microsoft Excel Wor  | 06/18/2007 15:30 |
|       | Wows2                                 | 🗑 open_casy_generator             | 1,083 KB Application        | 08/11/2005 09:53 |
|       |                                       | ×                                 |                             |                  |
|       | <                                     | > <                               |                             | >                |

- Cari C: \Rpx , lalu klik pada folder Rpx
   Cari folder Casy, lalu klik pada folder Casy, akan muncul:

|     | 🛅 backup_casy_original |          | File Folder            | 09/07/2006 09:16 |
|-----|------------------------|----------|------------------------|------------------|
|     | 🛅 backup_oldcasy       |          | File Folder            | 01/23/2007 13:58 |
|     | Current                |          | File Folder            | 01/23/2007 14:06 |
|     | Codoc                  |          | File Folder            | 08/16/2007 16:31 |
|     | history                |          | File Folder            | 01/23/2007 14:36 |
|     | System                 |          | File Folder            | 09/07/2006 09:28 |
|     | Cuser                  |          | File Folder            | 09/04/2007 10:43 |
|     | 🚾 casy_font.fot        | 2 KB     | FOT File               | 09/06/2007 11:00 |
| 0.4 | 🔤 casyreg.csn          | 1 KB     | CSN File               | 09/05/2007 16:15 |
|     | ERE30F9X               | 8 KB     | ACDSee TTF Image       | 01/17/2001 19:27 |
|     | TREE30F9               | 5 KB     | ACDSee TTF Image       | 01/17/2001 19:05 |
|     | preprint_awb           | 1 KB     | Configuration Settings | 08/19/2005 13:59 |
|     | PreprintAWB            | 2,157 KB | Application            | 10/10/2005 14:47 |

- 4. Pilih/klik folder history5. Akan muncul pilihan file / data yang telah tersimpan, lalu pilih salah satu file yang akan dikirim.

| Name 🔺                  | Size  | Туре                | Date Modified    |
|-------------------------|-------|---------------------|------------------|
| 💐 casy_2007 Jan 23_1404 | 21 KB | Microsoft Excel Wor | 01/23/2007 14:04 |
| 🕙 casy_2007Jan23_1406   | 21 KB | Microsoft Excel Wor | 01/23/2007 14:06 |
| 🔏 casy_2007Jan23_1435   | 21 KB | Microsoft Excel Wor | 01/23/2007 14:35 |
| 🕷 casy_2007 Jan 23_1436 | 21 KB | Microsoft Excel Wor | 01/23/2007 14:36 |

6. Kirim file yang telah dipilih tersebut ke operation RPX dengan menggunakan email atau disket.

Email address pengiriman data:

- Pick up station Casablanca Email ke: <u>casa@rpxholding.com</u>
- Pick up station Kebun Jeruk Email ke: jkta@rpxholding.com
- Pick up station Pondok Pinang (RPX Center) Email ke: <u>hlpa@rpxholding.com</u>

# VII. CONTRIBUTIONS and ACKNOWLEDGEMENT